## Initial log-in instructions to LinkedIn Learning

| 1. Access Linked     | In Learning through this link:      |                                                                                             |  |
|----------------------|-------------------------------------|---------------------------------------------------------------------------------------------|--|
| <u>https://lnkd.</u> | n/eu9xfgp                           |                                                                                             |  |
|                      |                                     |                                                                                             |  |
| 2. Enter your UT     | email address and click Continue.   | in LEARNING                                                                                 |  |
|                      |                                     | Sign In                                                                                     |  |
|                      |                                     | Sign in using the same email address you use for<br>Linkedin.com or your organization email |  |
|                      |                                     | Email<br>yourname@austin.utexas.edu                                                         |  |
|                      |                                     | Continue                                                                                    |  |
| 3. Click Continue    | e to University of Texas at Austin  | in LEARNING                                                                                 |  |
|                      |                                     | TEXAS                                                                                       |  |
|                      |                                     | Continue to the University of Texas at                                                      |  |
|                      |                                     | Austin LinkedIn Learning account                                                            |  |
|                      |                                     | Continue to University of Texas at                                                          |  |
|                      |                                     | Austin                                                                                      |  |
| 4. Enter your UT     | EID and Password and click sign in. | Sign in with your UT EID                                                                    |  |
|                      |                                     | UT EID                                                                                      |  |
|                      |                                     | Password                                                                                    |  |
|                      |                                     | SIGN IN                                                                                     |  |

| <ol> <li>If you have a LinkedIn personal account AND<br/>want to connect it with your LinkedIn Learning<br/>account please proceed to the next step.</li> <li>If NOT, click "Continue without LinkedIn" and<br/>proceed to step 7.</li> </ol> | Image: December 2013                                                                                                    |
|----------------------------------------------------------------------------------------------------|----------------------------------------------------------------------------------------------------|
| <ol> <li>After clicking "Connect to my LinkedIn account",<br/>confirm the account is yours, and click "Accept<br/>and continue as"</li> </ol>                                                                                                 | <image/> <image/>                                                                                                    |
| 7. Choose several categories.                                                                                                    | Choose a category to explore<br>You'll still see options from all categories.                                                                                                    |
|                                                                                                    | Business<br>Leaderbips, energeneeuspip and more<br>Creative<br>Creative |
| <ol> <li>After selecting the categories, you are re-directed<br/>to the LinkedIn Learning home page.</li> </ol>                                                                                                    | Contraction of the state of the state of                                                                                                    |
|                                                                                                    | Top picks for Kink C Previous Next >                                                                                                    |